## How do I download and install BILLmanager?

Posted: LicenseCube Support [support@licensecube.com] Online URL: <a href="http://kbase.licensecube.com/billing-system-licenses/how-do-i-download-and-install-billmanager.html">http://kbase.licensecube.com/billing-system-licenses/how-do-i-download-and-install-billmanager.html</a>

The process for downloading and installing BILLmanager on your webserver is both quick and easy. Simply follow the steps outlined below and you'll have BILLmanager installed within minutes. Please see below for more details:

- · Login to your web hosting server via SSH
- Next, run the following command from within SSH:

# wget http://download.ispsystem.com/install.sh

- The aforementioned command will download BILLmanager onto your server
- Next, we simply need to run the installer file by doing the following command:

# sh install.sh

Once you've started the installation, simply follow the step-by-step directions indicated within your SSH window to successfully complete the installation process.

Should you have any further questions pertaining to your BILLmanager license, please feel free to get in contact with our hosting licenses team for additional assistance.